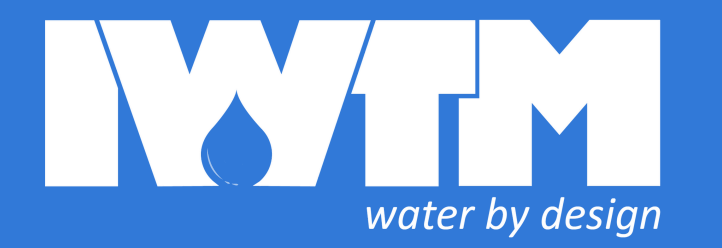

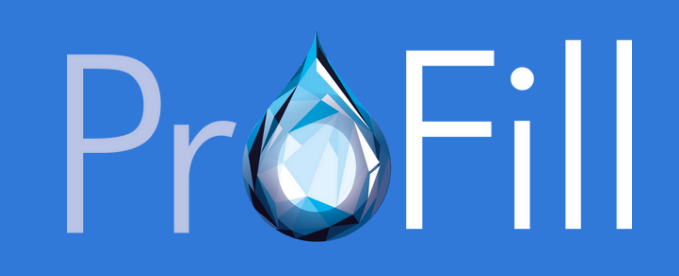

1.00

# DIGITAL FILLING UNIT

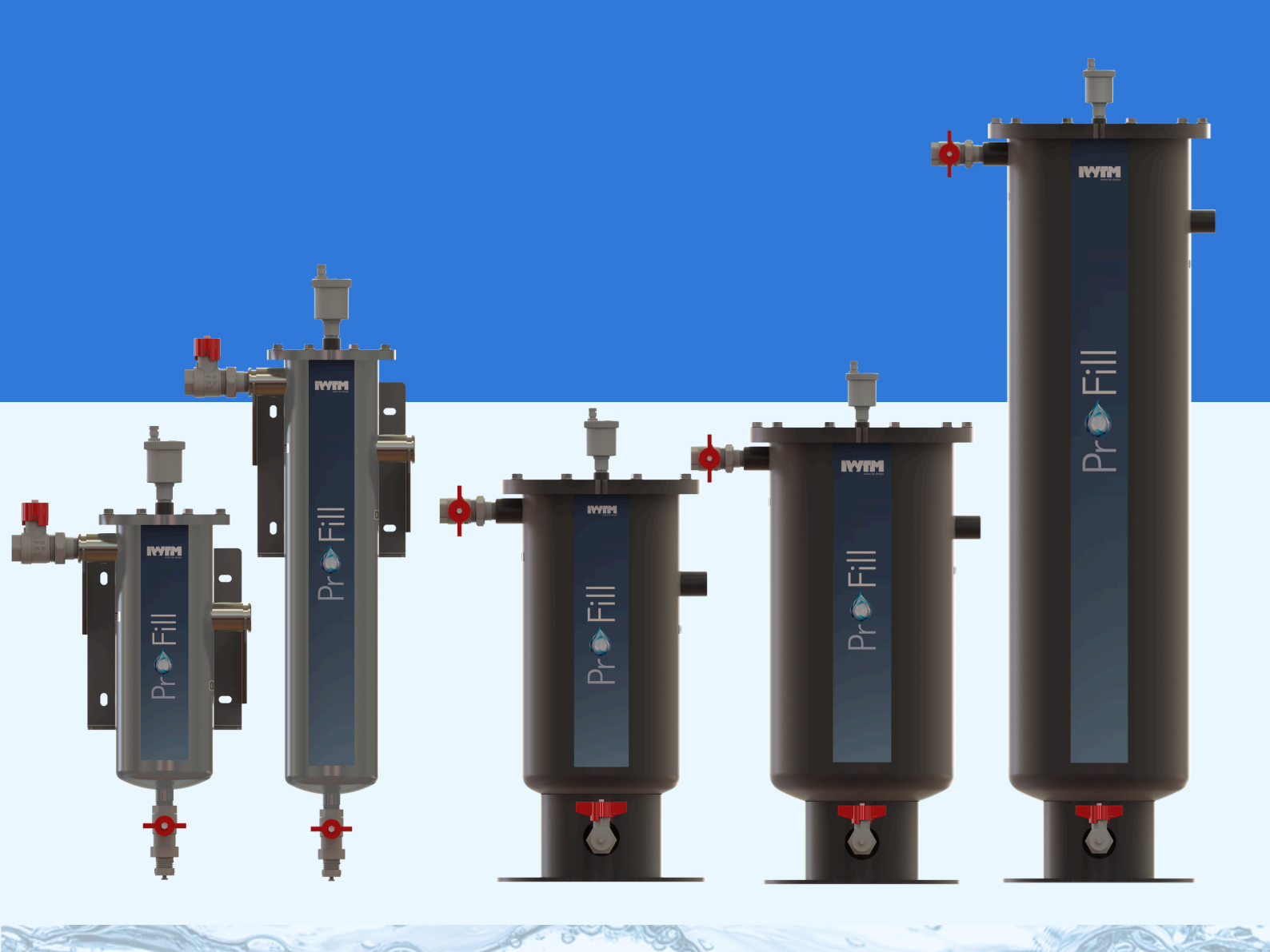

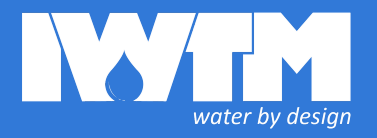

# TABLE OF CONTENTS:

- 3. DATASHEET
- 4. USER MANUAL
- 6. BUTTONS AND ON SCREEN MENU
- 9. REMOTE CONTROL
- **10.** MOBILE APP
- **11.** DIMENSIONS
- 12. BRACKET

# DATA SHEET

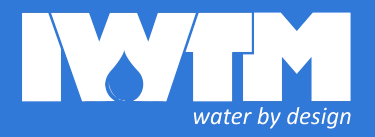

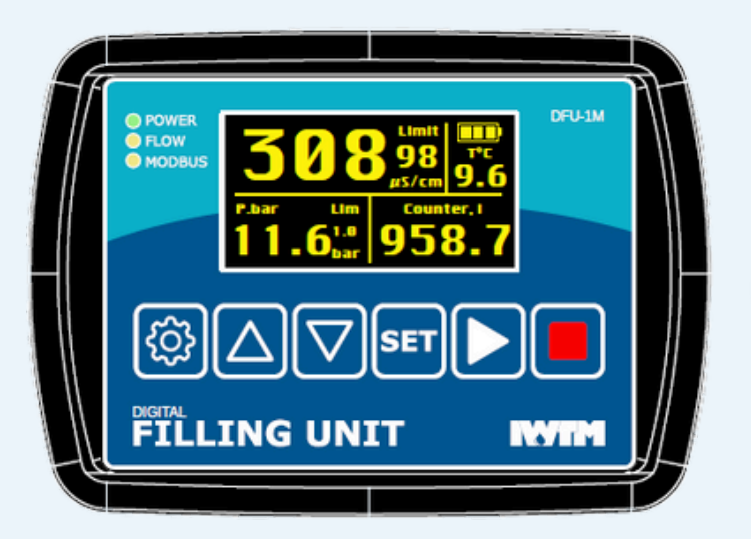

#### **OVERVIEW**

Our Digital Filling Unit is a device used on our ProFills and ProFill Arrays for measuring the water flow rate and accumulated volume, conductivity and temperature and for sending alarms via our app or to your BMS system.

It can be used:

- With a ProFill or other filling system.
- In any closed or potable water system as an online monitor

It is able to control solenoid valves when the conductivity is too high, and it's time to change the ion exchange resin. It has 4..20mA outputs and Modbus/RTU allow to connect to our Protector or ClearView or to a building management system (BMS) and can send data via a data only sim card slot

#### **Protection:**

- IP67 front panel.
- IP44 bottom part.
- Pipe thread: 1" BSP

#### **VALUES MEASURED**

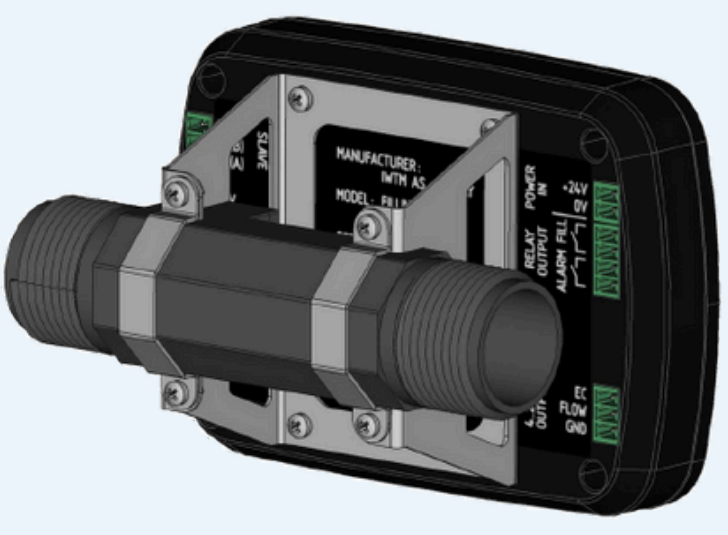

#### **FUNCTIONS**

#### Measure and display:

- instant water conductivity
- instant flow
- total water volume since last reset
- water temperature

#### **Control:**

- flow valve (optional), max 250V/5A.
- external alarm (flashlight or buzzer), max 250V/5A.

#### If conductivity is higher than pre-set value:

- warn by flashing EC value on the display and buzzer
- activate alarm relay output.
- close flow valve (if connected)

#### **Outputs:**

- 4..20mA for conductivity and flow
- Modbus/RTU (galvanically isolated).

| Value                        | Range       | 420mA        | Modbus/RTU   |
|------------------------------|-------------|--------------|--------------|
| Water flow                   | 3100 l/min  | $\bigotimes$ | $\bigotimes$ |
| Flow counter                 | 0999999 m3  | -            | $\checkmark$ |
| Water temperature            | 060 °C      | -            | $\checkmark$ |
| Electrical conductivity (EC) | 02000 uS/cm | $\checkmark$ | $\checkmark$ |

# USER MANUAL

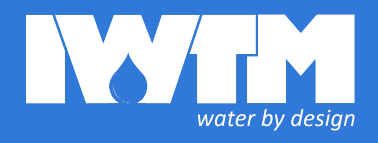

#### **WIRING**

**1.** Connect 24V power supply shipped with the unit to "Power in" connector.

**2.** If you need an external alarm, connect it to "RELAY OUTPUT/ALARM" and power supply (max 250V/5A AC/DC).

**3.** Connect 4..20mA outputs to your BMS. They have a common GND pin.

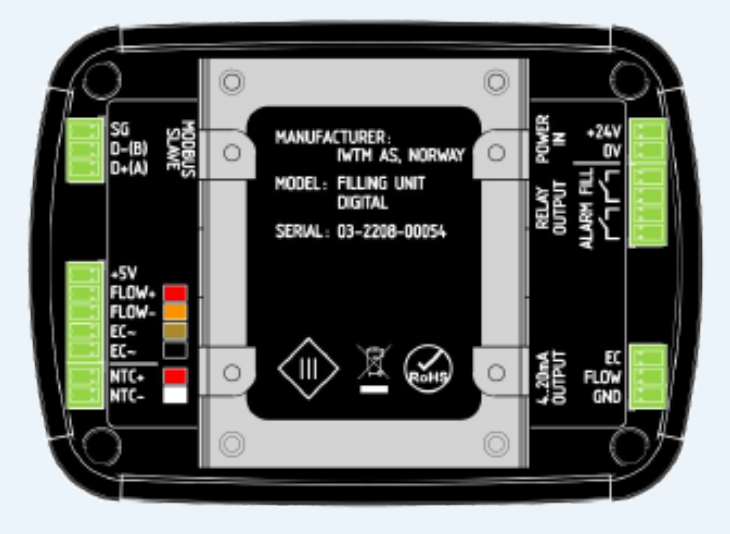

#### **CONNECTIVITY**

#### Alarm

The alarm is connected as shown of the figure on the right. Max voltage for the power source is 250V, max current is 5A.

**4..20mA OUTPUTS.** Connect the unit 4..20 outputs to corresponding 4..20mA inputs in your system. The GND pin is common for both outputs.

| # | Value                        | Range       |
|---|------------------------------|-------------|
| 1 | Water flow                   | 0100 l/min  |
| 2 | Electrical conductivity (EC) | 01000 uS/cm |

#### WIFI AND CELLULAR

DFU can be connected to the Internet by means of a cellular network or WiFi. "REMOTE CONTROL" section of the Mobile application guide (page 7) describes how to connect DFU to a local WiFi network. An IoT SIM-card is needed to connect to a cellular network. Traffic depends on how often the remote control application is used, but normally 25-100Mb/month should be enough.

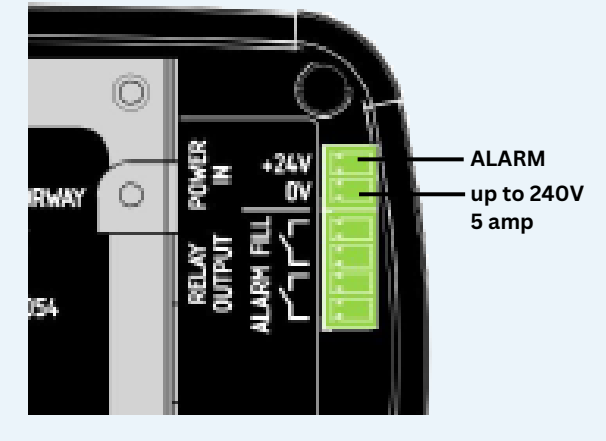

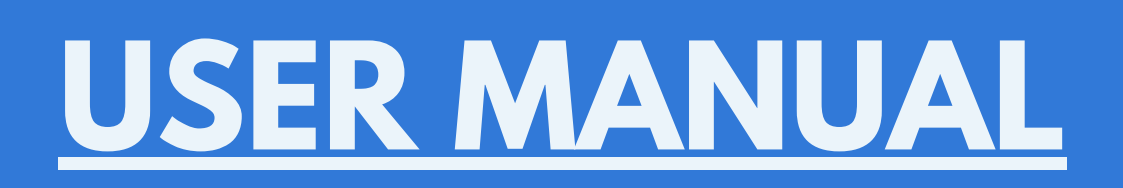

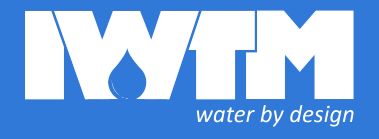

#### MODBUS/RTU.

Connect the Digital Filling Unit to your BMS, Protector Digital or any other data collection system using RS485 interface.

Default modbus settings are: Speed 19200 8N1, address 101 (0x65) .

Read holding registers using "0x03" command.

Write holding registers using "0x06" command.

Instant values from all sensors are provided by Modbus/RTU in the following **holding registers:** 

| Reg # | RW | Туре       | Value Units                                        |         | Range   |
|-------|----|------------|----------------------------------------------------|---------|---------|
| 0     | R  | UINT16     | Modbus Address                                     | -       | 1-254   |
| 1     | R  | UINT16     | Modbus Speed                                       | baud    |         |
| 2     | RW | UINT32     | Runtime (RTU)                                      | seconds |         |
| 6     | RW | float dcba | Read: Flow counter Write: ):reset the counter      | m3      | 0999999 |
| 8     | RO | float dcba | Flow, liters/min, (3100 l/min) , zero when no flow | l/min   | 3100    |
| 10    | RO | float dcba | Conductivity                                       | uS/cm   | 02000   |
| 12    | RO | float dcba | Temperature                                        | °C      | 060     |
| 16    | RO | UINT16     | Max Conductivity                                   | uS/cm   | 02000   |

## BUTTONS AND ON SCREEN MENU

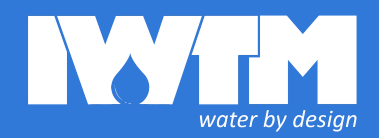

#### **BUTTONS AND ON-SCREEN MENU**

#### **MAIN SCREEN**

- 1. Water conductivity
- Blinking when over limit
- 2. Conductivity limit
- 3. Wifi Status
- blinking connecting to network
- **v** stable connected to network
- 🙀 stable connected to IoT server over WiFi.
- 4. Cellular status
- blinking SIM card found, connecting
- stable connected to cellular network
- stable connected to IoT server over cellular network

5. Flow counter or flow (8)

Press 🙆 to switch between counter (5) and flow (8)

- 6. Water temperature
- 7. Battery status

Flashing battery status indicates that it's time to replace built-in battery. Battery type is CR2032.

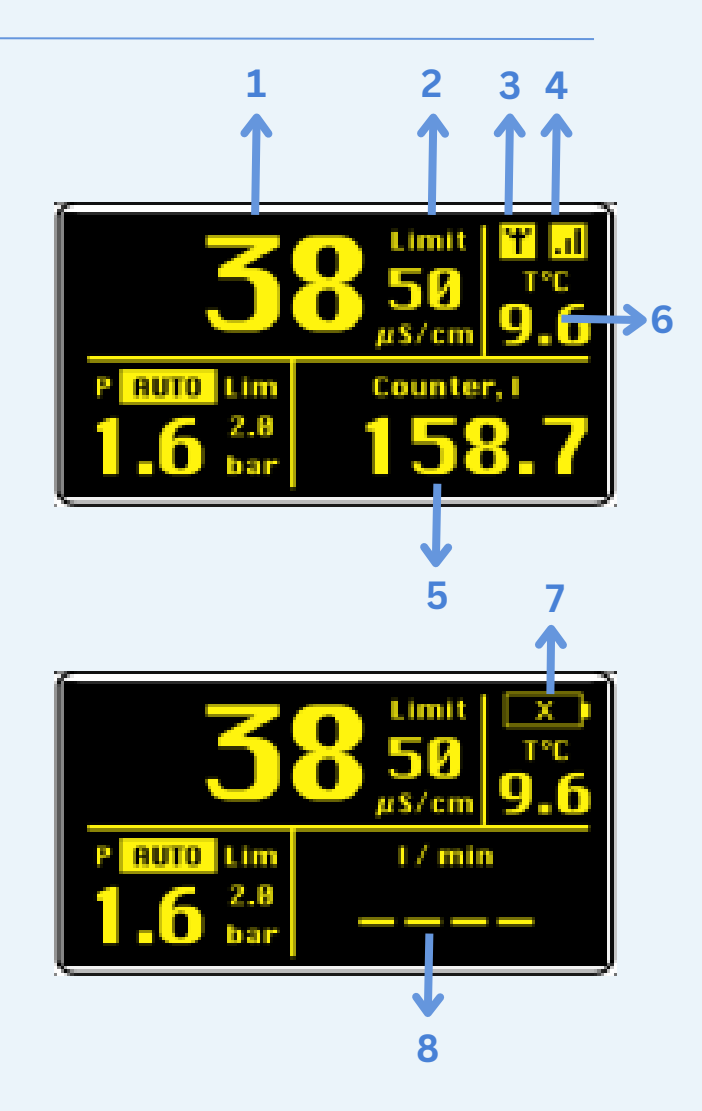

#### **BUTTON FUNCTIONS ON THE MAIN SCREEN**

| Press  | <u>نې</u>          | ${ } \triangleleft$ | $\bigtriangledown$ | SET                        |
|--------|--------------------|---------------------|--------------------|----------------------------|
| Single | Open<br>"settings" | -                   | -                  | Switch<br>counter/flow     |
| Long   | Show QR- Code      | -                   | -                  | Reset main flow<br>counter |

## BUTTONS AND ON SCREEN MENU

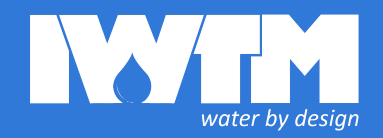

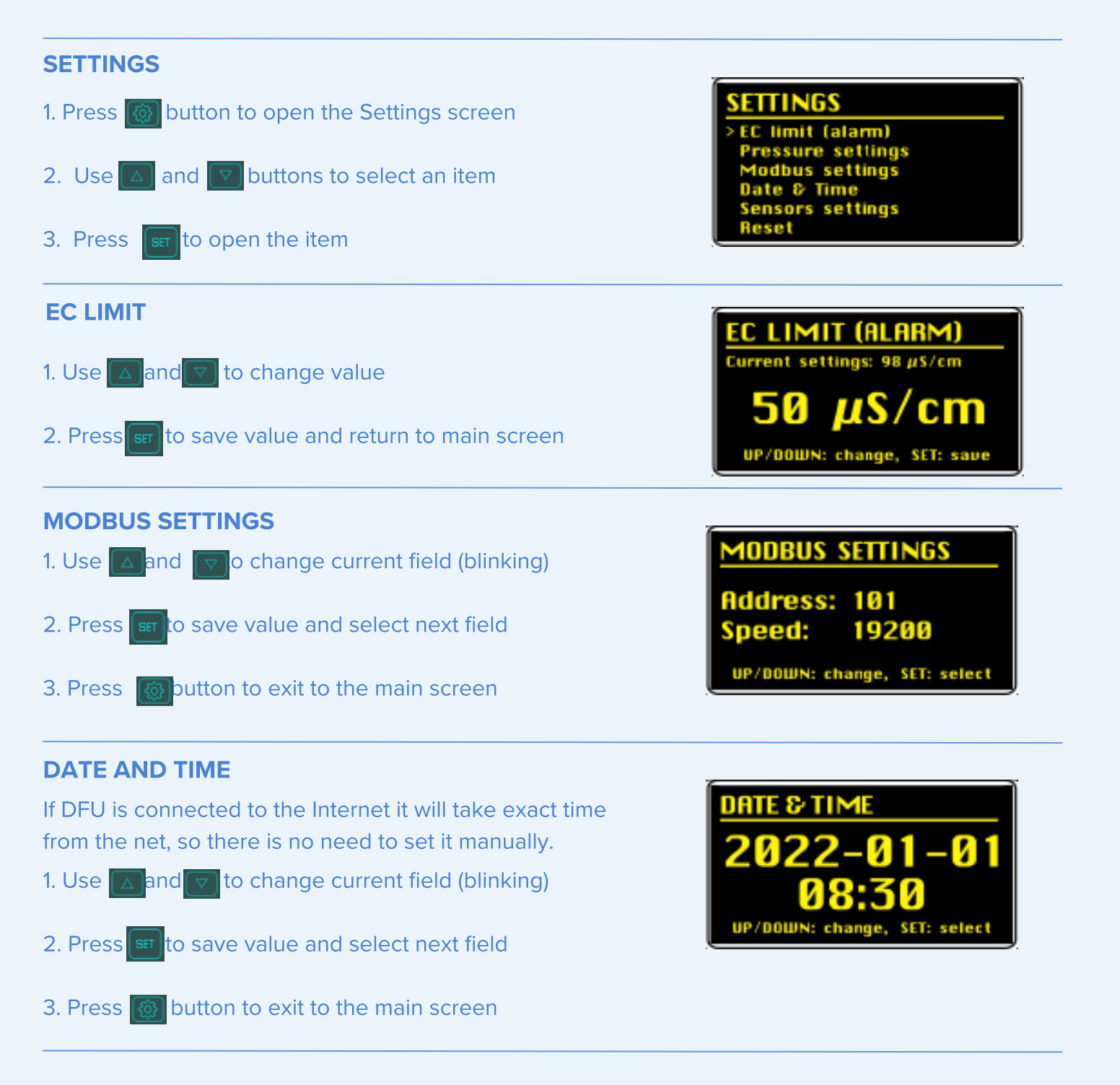

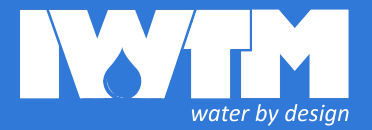

#### **SENSOR SETTINGS**

- 1. Use  $\square$  and  $\bigtriangledown$  to change current field (blinking)
- 2. Press st to save value and select next field
- 3. Press 🙆 button to exit to the main screen

For "EC type" select "EC+FLOW" for a combined EC-flowtemperature sensor (default), or "EC only" for any other combination of EC and flow sensors.

#### **RESET MENU**

- 1. Use and to select an item
- 2. Press **st** to open the item.

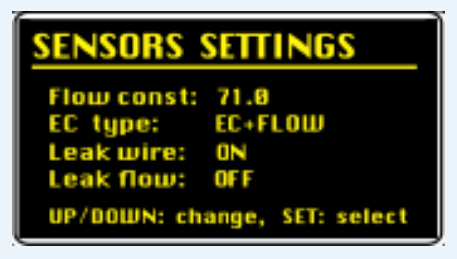

RESET Flowcounter reset Wi-Fi reset Leak detector reset Factory reset UUID reset

3. Press and hold set button to reset and return to the main screen.

#### Description

1. "Flowcounter reset" will set main flow counter to 0.

2. "Wi-Fi reset" will erase WiFi settings. New WiFi connection can be set up only using mobile application.

3. "Factory reset" will erase all data except module identity number (UUID).

4. "UUID reset" will reset module identity number. Use this function if you want to be sure that the module cannot be controlled remotely by any mobile device it was added to before. For example, if you have got a used DFU from another person or company.

## **REMOTE CONTROL**

#### **REMOTE CONTROL**

DFU can be controlled remotely from Android or iOS mobile application called "DFUremote". The unit has to be connected to the internet via WiFi or cellular network. Download the application from Play market or AppStore:

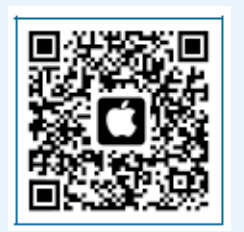

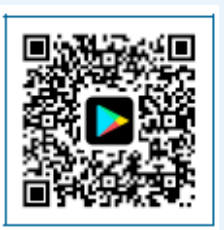

water by desian

#### On DFU press for 2 seconds to show QR-code

www

FILLING UNIT

On mobile run the app and tap the "Add device"

**Devices** 

Scan the QR-code with device camera.

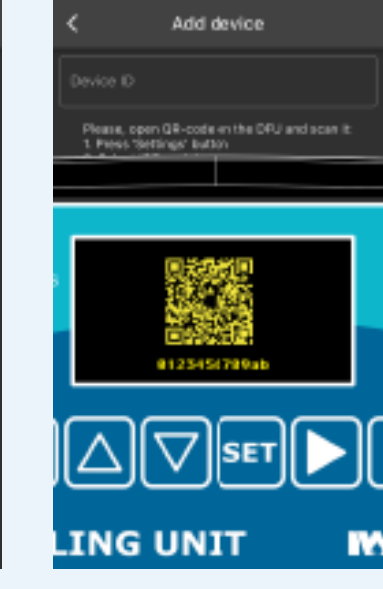

cellular or WiFi. Add cevice 5 ŝ

Select connection type:

#### **CELLULAR CONNECTION**

- 1. Insert an IoT nano sim-card into slot on the bottom side of DFU.
- 2. Wait until cellular indicator looks like this:

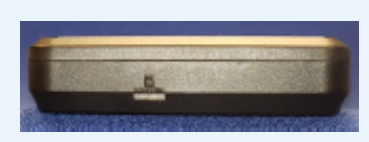

#### **WIFI CONNECTION**

Enter your local WiFi name and nassword

| passivora.                                       |
|--------------------------------------------------|
| Carlier 🗢 250 PM                                 |
| Connect device to WiFi                           |
| Enter your WP1 nation's name (SSD) and paterned. |
| C 100                                            |
| hotspot                                          |
| e Passeord                                       |
|                                                  |
|                                                  |
| CONVECT                                          |
|                                                  |
|                                                  |
|                                                  |
|                                                  |
|                                                  |
|                                                  |
|                                                  |
|                                                  |
|                                                  |
|                                                  |
|                                                  |

#### Wait until the DFU is configured

### show list of devices.

If connected the app will In case of a single device

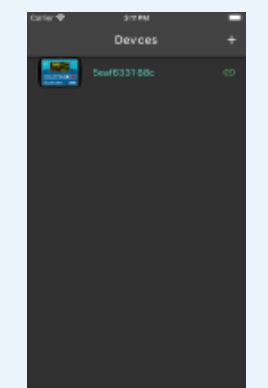

the app will switch to it.

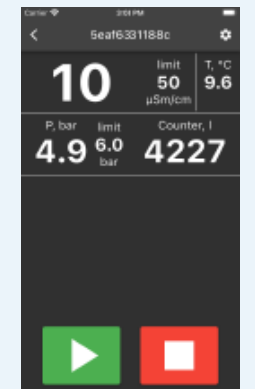

### MOBILE APP

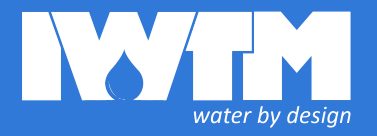

#### **MOBILE APP**

#### **Device list**

- 1. Device UUID or name (if set)
- 2. Alarm indicator
- 3. Online indicator
- 4. Rename/Delete buttons (swipe to the right to see)

#### **Device details**

- 6. Conductivity
- 7. Conductivity limit
- 8. "Settings" button (opens device settings page)
- 9. Water temperature
- 13. Flow counter, liters
- 14. Flow, liter per minute

#### **Device Settings**

- 1. Device name
- 2. Edit device name
- 3. Delete device
- 4. Online indicator
- 5. Push notifications switch.

If off, the device will not send any notifications to any mobiles.

- 6. Reset flow counter
- 7. Change conductivity limit

# **DIMENSIONS**

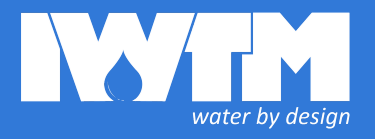

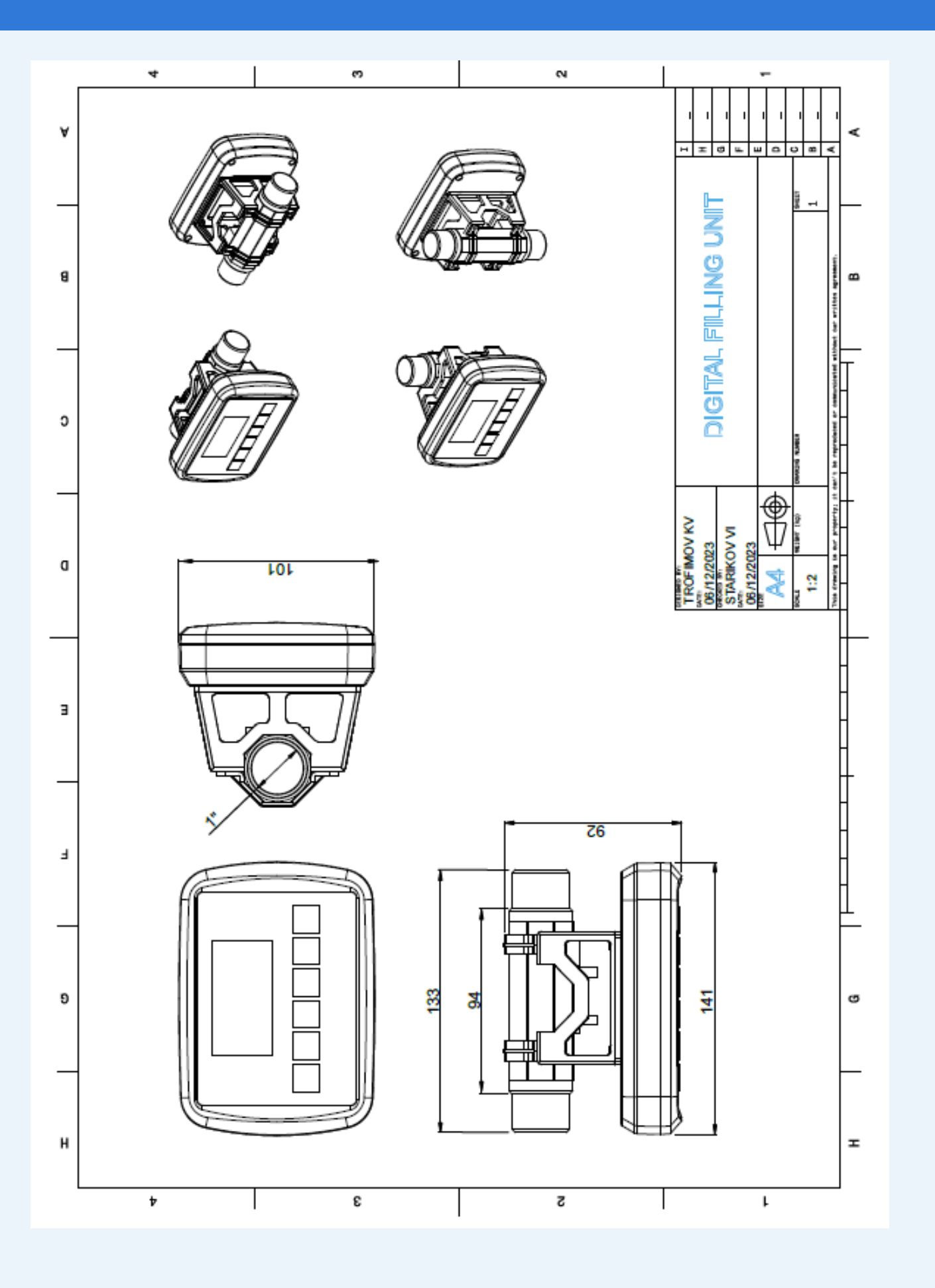

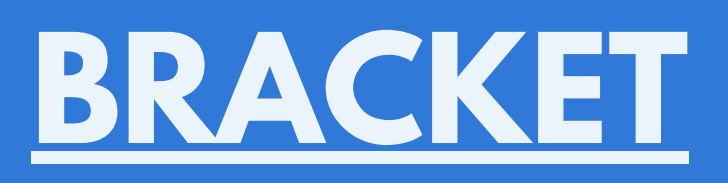

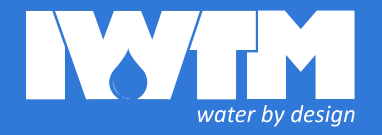

#### **MOUNTING ON A VERTICAL PIPE**

- 1. Remove 4 screws on the back side.
- 2. Rotate the pipe.
- 3. Fix the pipe with the screws.

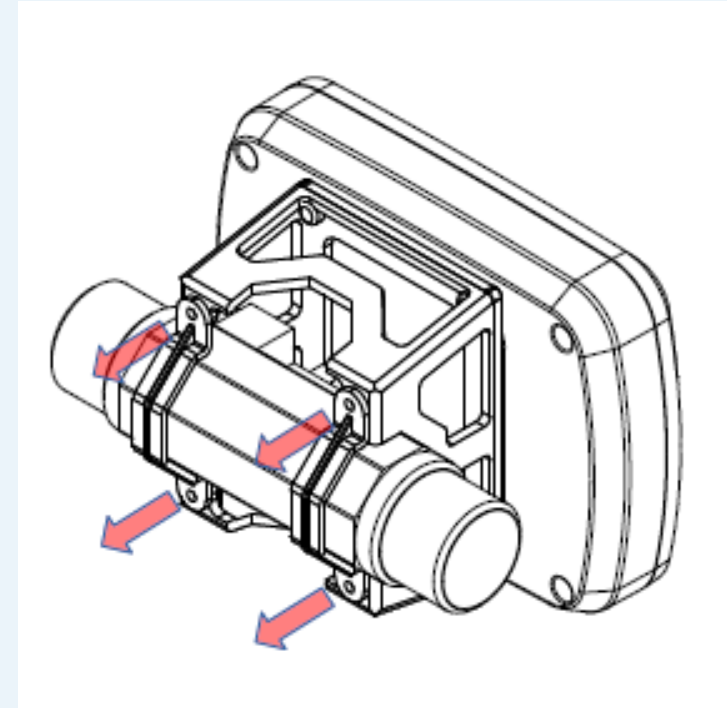

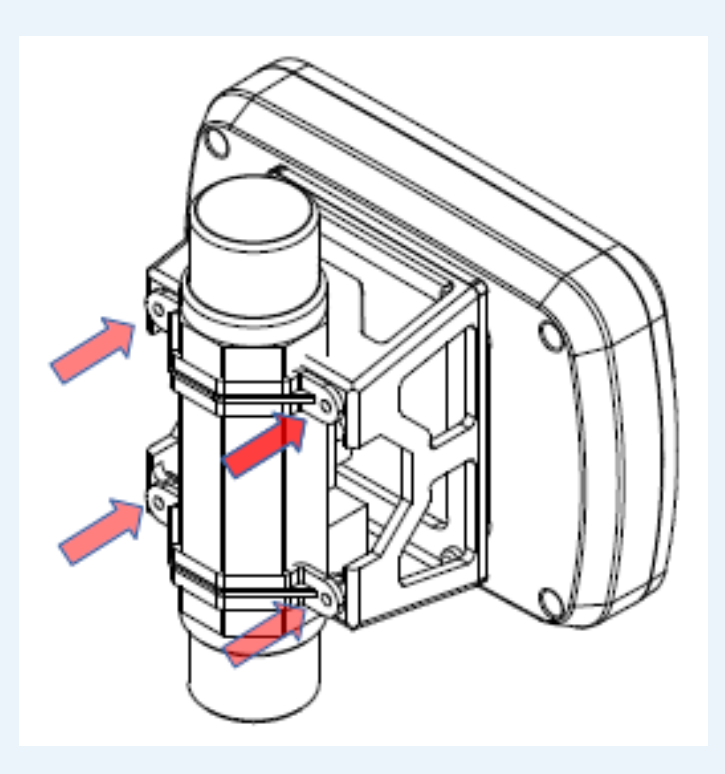

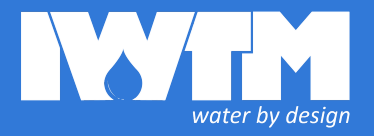

### Environmental Culture Change be a part of it

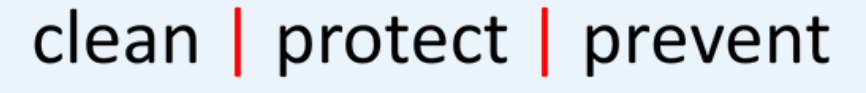

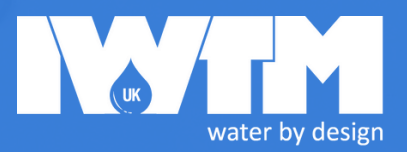

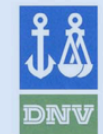

#### LETTER OF COMPLIANCE

CLEAN MARITIME MACHINERY AND COMPONENTS

COMPLIANCE LETTER NO. 1

This is to certify that the

Water Treatment Units with type designations

Elysator 15, 25, 50, 75, 100, 260, 500, 800 and 1000L

Manufactured by

#### **International Water Treatment Maritime AS**

SLEMMESTAD, Norway is found to comply with

Det Norske Veritas' Standards for Certification 2.17 (new), Standard for CLEAN Maritime Machinery and Components

> HØVIK June 4<sup>th</sup> 2003

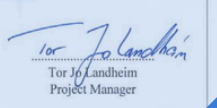

DET NORSKE VERITAS

Founded in 1992, IWTM have been working with chemical free water treatment using electrochemistry for over 30 years and have offices in Norway, UK, Finland, Sweden, Canada, USA and a worldwide presence in the Marine sector.

We have developed models specifically suited to the higher demands of the marine industry operating at higher pressures and higher temperatures. The marine products are provided worldwide on the world's largest cruise ships working with the leading operators in this sector.

Having secured DNV approval in 2003, we are still the only chemical free water treatment manufacturer to have this certification and approval. DNV is a globally leading quality assurance and risk management company operating in more than 100 countries.

The IWTM Protector™ is our most recently developed product. The Protector range is now available to our land-based customers.

#### SUTTON BUSINESS CENTRE RESTMOR WAY WALLINGTON SM6 7AH

WWW.IWTM-UK.COM T: +44 208 255 2903 E: INFO@IWTM-UK.COM In line with continued product development, we reserve the right to make any changes to this document without any given notice.